## v72 新機能 クイックガイド

# グラフィックツールの色と幅の変更

ご存知でしたか?... グラフィックツールの色や幅を変更できます。

#### グラフィックツールの色や幅を変更することで...

- さまざまな背景に対してグラフィックツールを見やすくできます。
- さまざまな色の選択肢からグラフィックツールの色を選択できます。
- ラインの幅も指定できます。

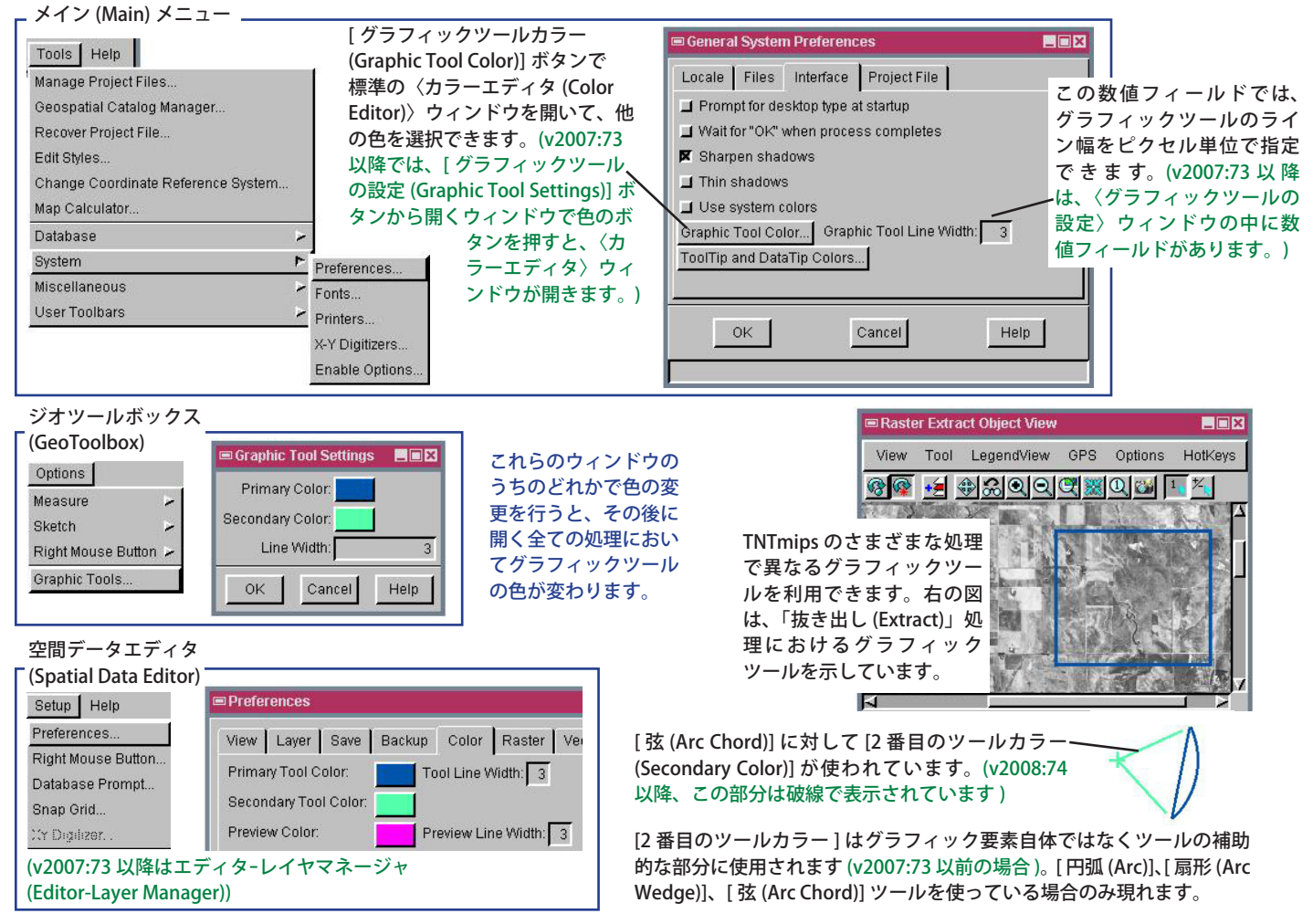

### グラフィックツールの色や幅を変更する方法

- メニューバーから [ ツール (Tools)]>[ システム (System)]>[ 詳細設定 (Preferences)] を選択します。
- 〈一般システム設定 (General System Preferences)〉 ウィンドウで [インターフェース (Interface)] タブをクリックします。
- [グラフィックツールカラー]ボタンをクリックして、〈カラーエディタ〉ウィンドウを開きます。(v2007:73以降では、 [グラフィックツールの設定]ボタンから開くウィンドウで色のボタンを押すと、〈カラーエディタ〉ウィンドウが開 きます。)
- グラフィックツールの色を調節して、[OK] をクリックします。
- [ツールラインの太さ (Tool Line Width)](v2007:73 以降は、[ラインの太さ (Line Width)]) を変えるには、新たに幅 を入力します。

● メインメニュー以外でグラフィックツールの色を変更するには、以下の方法があります。
 〈ジオツールボックス〉ウィンドウの[オプション (Options)/[グラフィックツール (Graphic Tools)]を選択するか、
 〈空間データエディタ〉ウィンドウ (v2007:73 以降は〈エディターレイヤマネージャ〉ウィンドウ) で、[セットアップ (Setup)]>[詳細設定]>[カラー (Color)]を選択します。

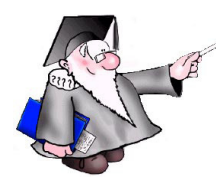

#### さらに知りたいことがあれば...

下記のマニュアルの Support の章から「インターフェースの詳細設定 (Setting Interface Preferences)」と題されたページをご覧ください。 オンラインリファレンスマニュアル

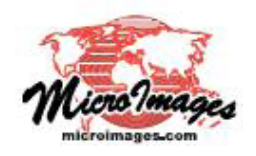